# Assign a Winner to a Live Item

Last Modified on 06/14/2022 2:37 pm EDT

Org and Campaign Admins can assign a user as a Live Item winner, close, and reconcile the item to convert to purchases in the user accounts and ready for checkout.

**Tip:** If you're running a Virtual Event, donors will not be able to place bids through their phones on items assigned as a Live Item. Find out how to use 'Live' items during your Virtual Event by visiting Run an Online/Virtual Fundraiser.

## Watch a Video

### Assign a Winner

- 1. Go to View Site > Items.
- 2. From the Categories dropdown, select Live Auction.
- 3. Click on the Live item.
- 4. Type the first 3 letters of the user's name.
  - Registered user name or assigned bid numbers filter below.
- 5. Select the user to populate the details.
  - If they do not appear in the dropdown, type in the user's information.
- 6. Enter the winning Bid Amount.
- 7. Click on Place Bid.

• The winner receives a text letting them know they are the lead bidder.

8. Live Item modal will appear.

0

| A winner has bee                                         | en assignea!                                        |
|----------------------------------------------------------|-----------------------------------------------------|
| Congrats, Chris Rock! A wir<br>been assigned to Week Sto | nning bid of \$5003 has<br>ay in Michigan, item 100 |
| Close and reconcile th                                   | is item now                                         |
| 🔾 Wait to close and reco                                 | oncile                                              |
| + Add or Swipe a Credit Carc                             | (optional)                                          |
|                                                          |                                                     |

- Choose to close & reconcile the item now to apply payment
- Wait to close and reconcile
- Additionally you can choose to add or swipe a credit card to the winner's account, which can be charged once the item is closed and reconciled.

**Note:** On campaigns where a credit card is required for bidding, the admin will be prompted to add one on the winner's account if one is not added at the time assigning.

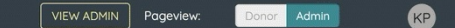

< VIEW LIST

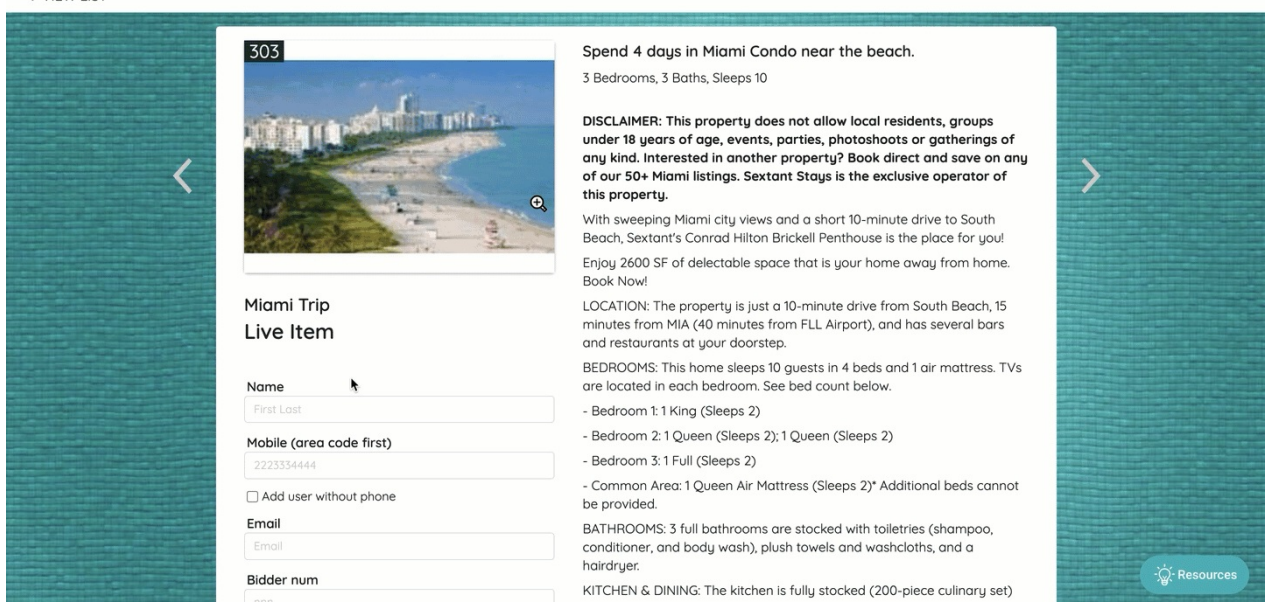

# Close and Reconcile a Live Item

Tip: If the Live Auction takes place after the silent items are closed, the auction must be rereconciled to convert the Live Items to purchases.

Close a Live Item

- 1. Go to View Site > Items.
- 2. From the Categories dropdown select Live Auction.
- 3. Click the Live Item.
- 4. Select Edit Item.
- 5. Adjust Status from Open to Closed.
- 6. Select Save.

#### Reconcile a Live Item

- 1. Once the Live Item is closed, go to the Item view.
- 2. Select Reconcile Item above Item History.

|   | 307             | Take this adorable 12 week old lab puppy home to be a part of your<br>family<br>Donated By Pet Smart |  |
|---|-----------------|----------------------------------------------------------------------------------------------------|--|
| < |                 | Fozbock Tutter Engl Shoreble Link                                                                    |  |
|   | Lab Puppy       | Edit Item                                                                                            |  |
|   | Live Item       | Duplicate Item                                                                                       |  |
|   | 1 Bid           | Item Certificate                                                                                     |  |
|   | Watch This Item | Item Sheets                                                                                          |  |
|   | o working a     | Basic 8.5x11 Portrait                                                                                |  |
|   |                 | Basic 5x7 Portrait                                                                                   |  |
|   |                 | Advanced 85x11 Portrait                                                                              |  |
|   |                 | Advanced Tent                                                                                        |  |
|   |                 | Reconcile Item                                                                                       |  |
|   |                 |                                                                                                    |  |
|   |                 | Item History How Bidding Works                                                                       |  |